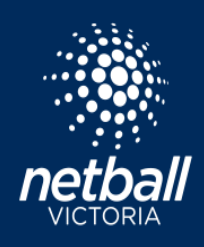

# CHECK MATCH STATUS, END MATCHES, AND FINALISE RESULTS

## **1. CHECK MATCH STATUS**

Login to Netball Connect

#### Match Day > Competition Details > Matches

The match status is indicated by a coloured dot in the score column. Green indicates the final result is entered and confirmed. Purple indicates the final result is entered and unconfirmed.

| Dashboard        | Competition Details    | Match Day Settings News & Messa    | ges Payments                       |                                          |                               |                            |          | 2022              | v 2022       | Ballarat Foot 🗸                |
|------------------|------------------------|------------------------------------|------------------------------------|------------------------------------------|-------------------------------|----------------------------|----------|-------------------|--------------|--------------------------------|
| Match List       |                        |                                    |                                    |                                          |                               |                            |          | Bulk Scores Uploa | d Export v   | Actions v                      |
| Division: 11 & U | Jnder11 & Under Reserv | es v Round: Round 1                | → From                             | n: dd-mm-yyyy                            | To: dd-mm-yyyy                |                            |          | Q, Sear           | ch           | Finalise Results<br>Edit Draws |
| Match ID 👙       | Start Time 👙           | Home ç                             | Away 👳                             | Venue ¢                                  | Division 👙                    | Score 👙                    | Туре 👙   | Match Duration 👙  | Main Break 👙 | Add Match                      |
| 642783           | 10/04/2022 08:00       | Bacchus Marsh 11 & Under Reserves  | North Ballarat 11 & Under Reserves | Maddingley Park - Court 1                | 11 & Under11 & Under Reserves | ● 14:2 m                   | Quarters | 40                | 3            | 2                              |
| 642784           | 10/04/2022 08:00       | Storm 11 & Under Reserves          | Ballarat 11 & Under Reserves       | Alfredton Recreation Reserve - Court 1   | 11 & Under 11 & Under Reserve | ● 9:5 m                    | uarters  | 40                | 3            | 2                              |
| 642785           | 10/04/2022 08:00       | Sebastopol 11 & Under Reserves     | Darley 11 & Under Reserves         | Marty Busch Recreation Reserve - Court 1 | 11 & Under 11 & Under Reserve | ● 11:5 B                   | uarters  | 40                | 3            | 2                              |
| 642786           | 10/04/2022 08:00       | Mount Clear 11 & Under Reserves    | East Point 11 & Under Reserves     | Mount Clear Recreation Reserve - Court 1 | 11 & Under11 & Under Reserves | ● 5:3 @                    | Quarters | 40                | 3            | 2                              |
| 642787           | 10/04/2022 08:00       | Lake Wendouree 11 & Under Reserves | Redan 11 & Under Reserves          | CE Brown Reserve - Court 1               | 11 & Under11 & Under Reserves | <ul> <li>2:13 ■</li> </ul> | Quarters | 40                | 3            | 2                              |
| Match Status     |                        |                                    |                                    |                                          |                               |                            |          |                   | < 1          | 10 / page 🗸                    |

# **Clubs Entering Results**

Clubs entering results, or any match information through the player statistics page should click **Save Scores as Final**. This will change the match status to **confirmed**.

| Registered | + Add Position                                      | + Add Position                  | + Add Position   | + Add Position                 |                      |
|------------|-----------------------------------------------------|---------------------------------|------------------|--------------------------------|----------------------|
| Registered | Wing Defence  V  V  V  V  V  V  V  V  V  V  V  V  V | Wing Defence V O + Add Position | Wing Defence V S | Wing Defence<br>+ Add Position | ~ Q                  |
|            |                                                     |                                 |                  |                                | Save Scores as Final |

All unconfirmed matches must be confirmed. Follow the below steps to change the result status to final.

## 2. END MATCH

Match Day > Competition Details > Matches Click the Match ID and then click +Edit match. Change the result status from unconfirmed to final and click End match.

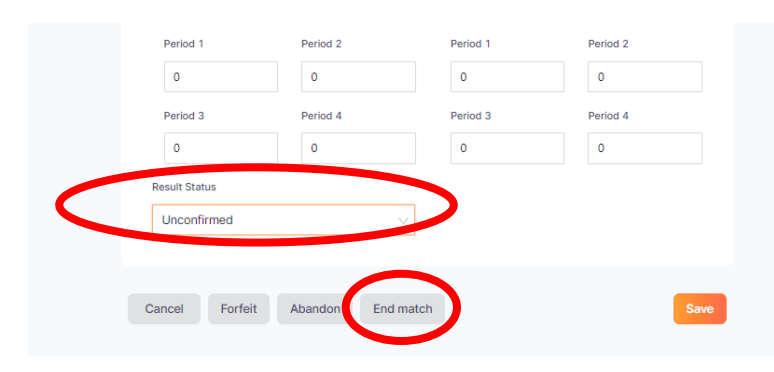

This action will change the match status to entered and confirmed. The ladder will update when all matches have been ended.

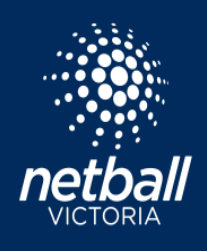

#### 3. FINALISE RESULTS Match Day > Competition Details > Matches Action > Finalise Results

| atch List  |                        |                                    |                                    |                                          |                                |          |          | Bulk Scores Upload | Expor        | Actions          |
|------------|------------------------|------------------------------------|------------------------------------|------------------------------------------|--------------------------------|----------|----------|--------------------|--------------|------------------|
| sion: 11 & | Under11 & Under Reserv | res v Round: Round 1               | v From                             | m: dd-mm-yyyy                            | 🖹 To: dd-mm-yyyy               |          |          | Q. Sear            | :h           | Finalise Results |
| latch ID 👙 | Start Time 👙           | Home ç                             | Away 🖕                             | Venue ¢                                  | Division 👙                     | Score ç  | Type ‡   | Match Duration 👙   | Main Break 🖕 | Import Matche    |
| 42783      | 10/04/2022 08:00       | Bacchus Marsh 11 & Under Reserves  | North Ballarat 11 & Under Reserves | Maddingley Park - Court 1                | 11 & Under11 & Under Reserves  | ● 14:2 前 | Quarters | 40                 | 3            | 2                |
| 2784       | 10/04/2022 08:00       | Storm 11 & Under Reserves          | Ballarat 11 & Under Reserves       | Alfredton Recreation Reserve - Court 1   | 11 & Under11 & Under Reserves  | ● 9:5 🔒  | Quarters | 40                 | 3            | 2                |
| 2785       | 10/04/2022 08:00       | Sebastopol 11 & Under Reserves     | Darley 11 & Under Reserves         | Marty Busch Recreation Reserve - Court 1 | 11 & Under11 & Under Reserves  | ● 11:5 @ | Quarters | 40                 | 3            | 2                |
| 2786       | 10/04/2022 08:00       | Mount Clear 11 & Under Reserves    | East Point 11 & Under Reserves     | Mount Clear Recreation Reserve - Court 1 | 11 & Under11 & Under Reserves  | ● 5:3 B  | Quarters | 40                 | 3            | 2                |
| 2787       | 10/04/2022 08:00       | Lake Wendouree 11 & Under Reserves | Redan 11 & Under Reserves          | CE Brown Reserve - Court 1               | 11 & Under 11 & Under Reserves | • 2:13 m | Quarters | 40                 | 3            | 2                |

# Finalise matches by division and/or round. Click ok.

| Finalise Results<br>Note: this action cannot be undone | ×         |     |
|--------------------------------------------------------|-----------|-----|
| All Divisions                                          |           |     |
| 11 & Under x                                           |           |     |
| Round 1 x                                              |           |     |
|                                                        | Cancel OK |     |
| Res <mark>erves</mark> iviauungiey Park Court i        |           | r11 |

Note this action cannot be undone by the league. The club will be permanently locked out of this match. However, the League can still edit match all details if required **Match ID > +Edit match**.